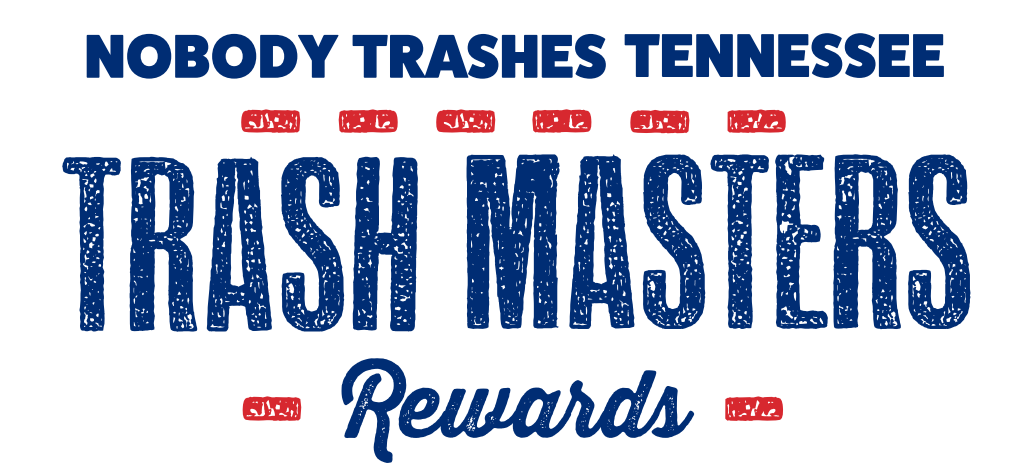

## iPhone users, don't forget to add the rewards program to your homescreen!

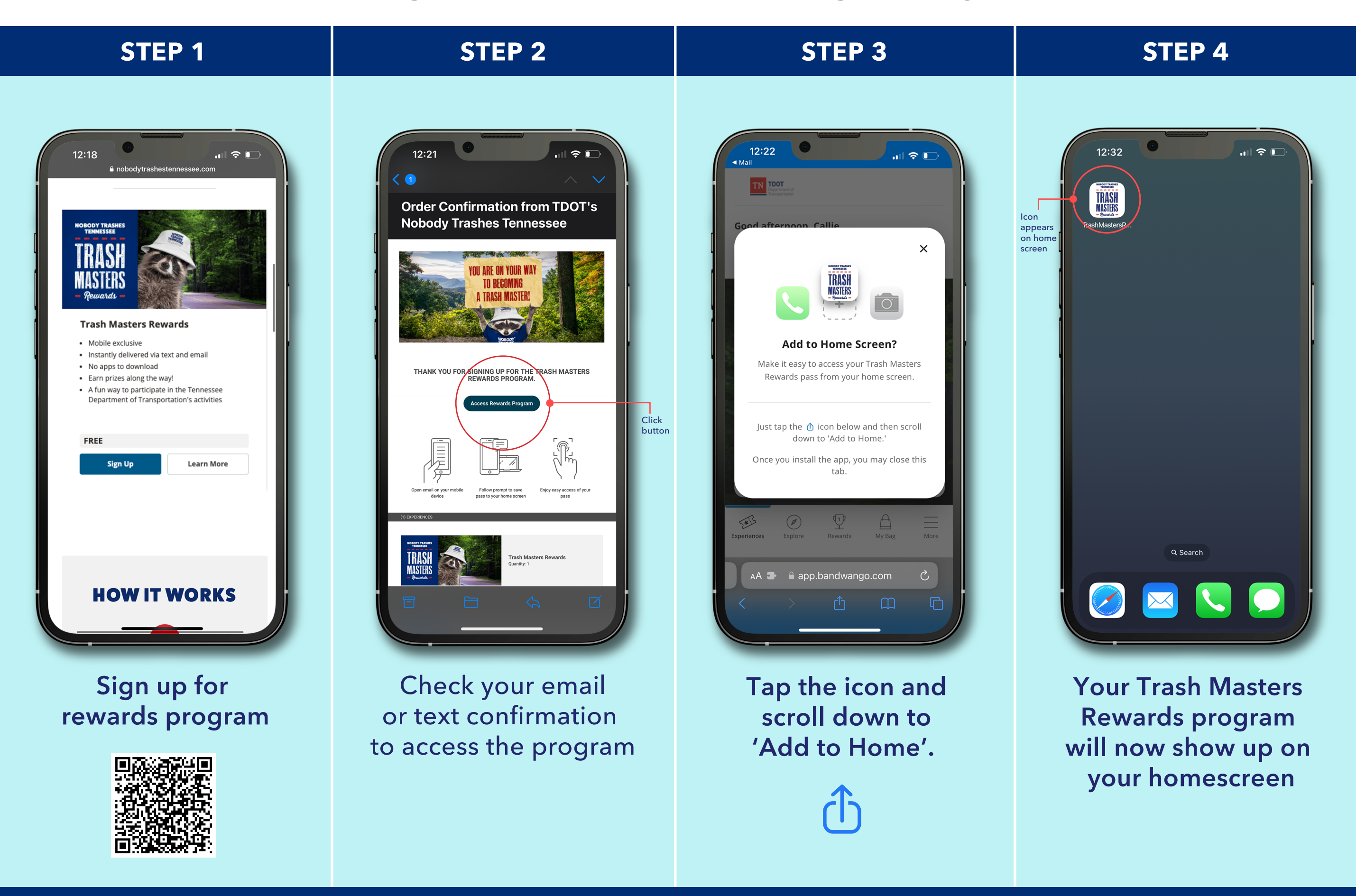

The above instructions are based on the iPhone, iPhones must use the Safari Browser to add to home screen

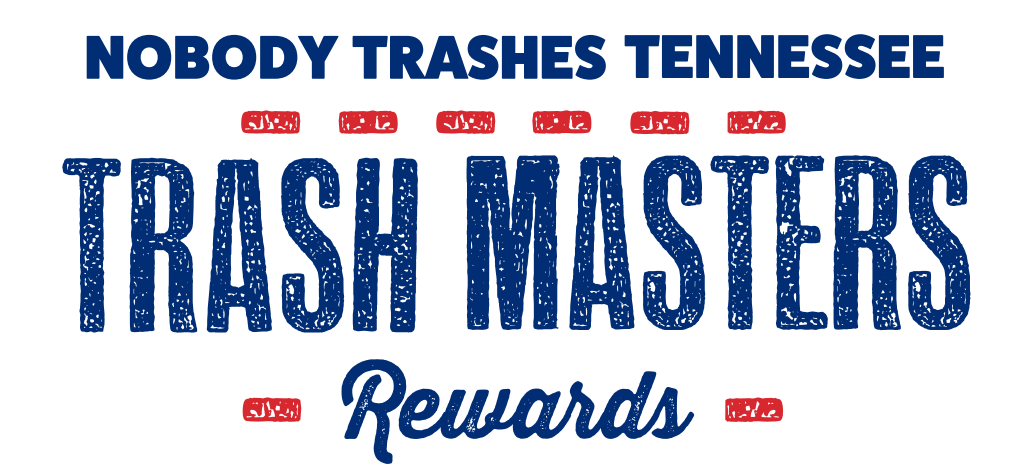

## Android users, don't forget to add the rewards program to your homescreen!

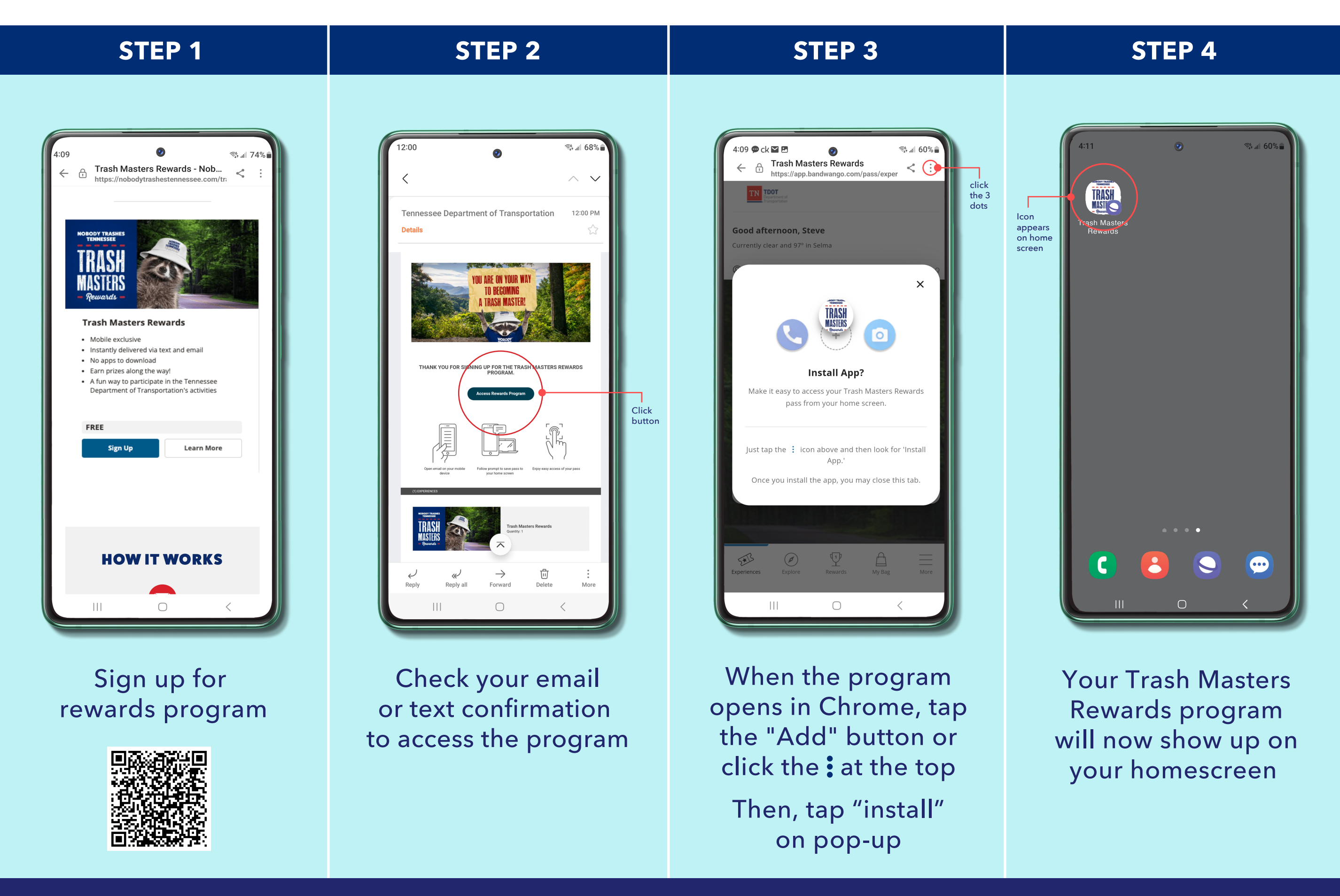